## TOUCH

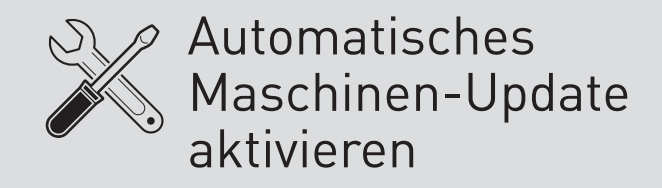

# Rbo

#### Voraussetzungen:

du musst der Manager der Qbo TOUCH sein

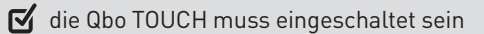

die Qbo TOUCH und dein Smartphone müssen mit demselben WLAN verbunden sein

### **AUTOMATISCHES MASCHINEN-UPDATE AKTIVIEREN**

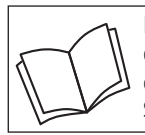

Lies zuerst die Sicherheitshinweise und benutze den Artikel nur wie in dieser Anleitung beschrieben, damit es nicht versehentlich zu Verletzungen oder Schäden kommt

Warum sollte ich das automatische Maschinen-Update aktivieren? Mit dem automatischen Maschinen-Update ist deine Qbo-Maschine immer auf dem neusten Softwarestand.

Das ist wichtig für eine zuverlässige, sichere und vollumfängliche Nutzung der Maschine. Das automatische Maschinen-Update aktivierst du in der Qbo-App. Dafür müssen die Maschine und dein Smartphone mit demselben WLAN verbunden sein.

#### Wann erfolgt das automatische Maschinen-Update?

Kurz bevor sich die Obo-Maschine **automatisch** ausschaltet (nicht wenn du sie manuell ausschaltest), überprüft die Maschine selbstständig, ob ein neues Maschinen-Update zur Verfügung steht. Ist dies der Fall, lädt die Maschine das Update herunter und installiert es.

Wenn das automatische Maschinen-Update in der Qbo-App deaktiviert ist, weist dich die App auf der Maschinendetail-Seite auf die Verfügbarkeit einer neuen Firmware-Version hin. Beim Verbinden deiner Qbo-Maschine mit dem WLAN wirst du bereits gefragt, ob du das automatische Maschinen-Update aktivieren möchtest (siehe Anleitung "TOUCH / Mit WLAN verbinden"). Falls du diese Funktion nicht aktiviert hast und dies nun nachholen möchtest, gehe wie folgt vor:

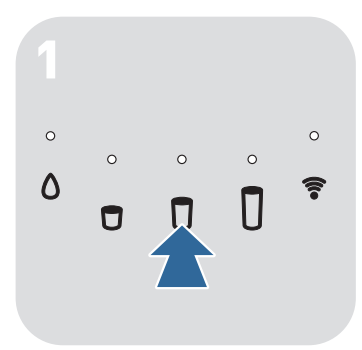

▷ Drücke eine der fünf Bedientasten, um die Maschine einzuschalten.

▷ Warte einen kurzen Moment. bis die WI AN-Kontroll-Leuchte dauerhaft leuchtet.

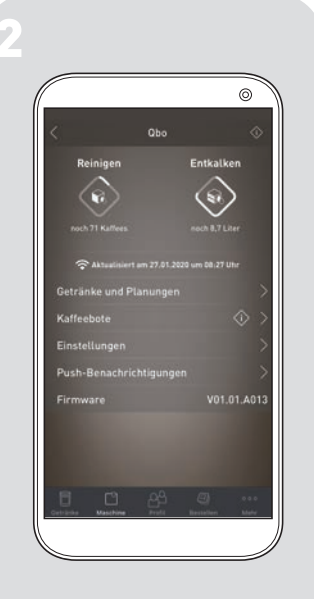

- ▷ Öffne die Qbo-App.
- $\triangleright$  Tippe auf  $[\Box]$  Maschine.
- ▷ Tippe auf den Namen deiner Qbo-Maschine (z.B. Qbo-660).
- > Tippe auf **Einstellungen**.

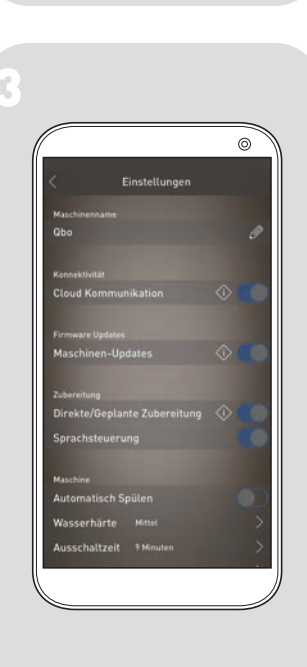

▷ Schiebe den Regler im Feld Maschinen-Updates nach rechts.

Das automatische Maschinen-Update ist nun aktiviert.

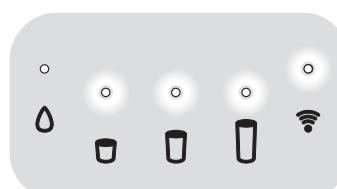